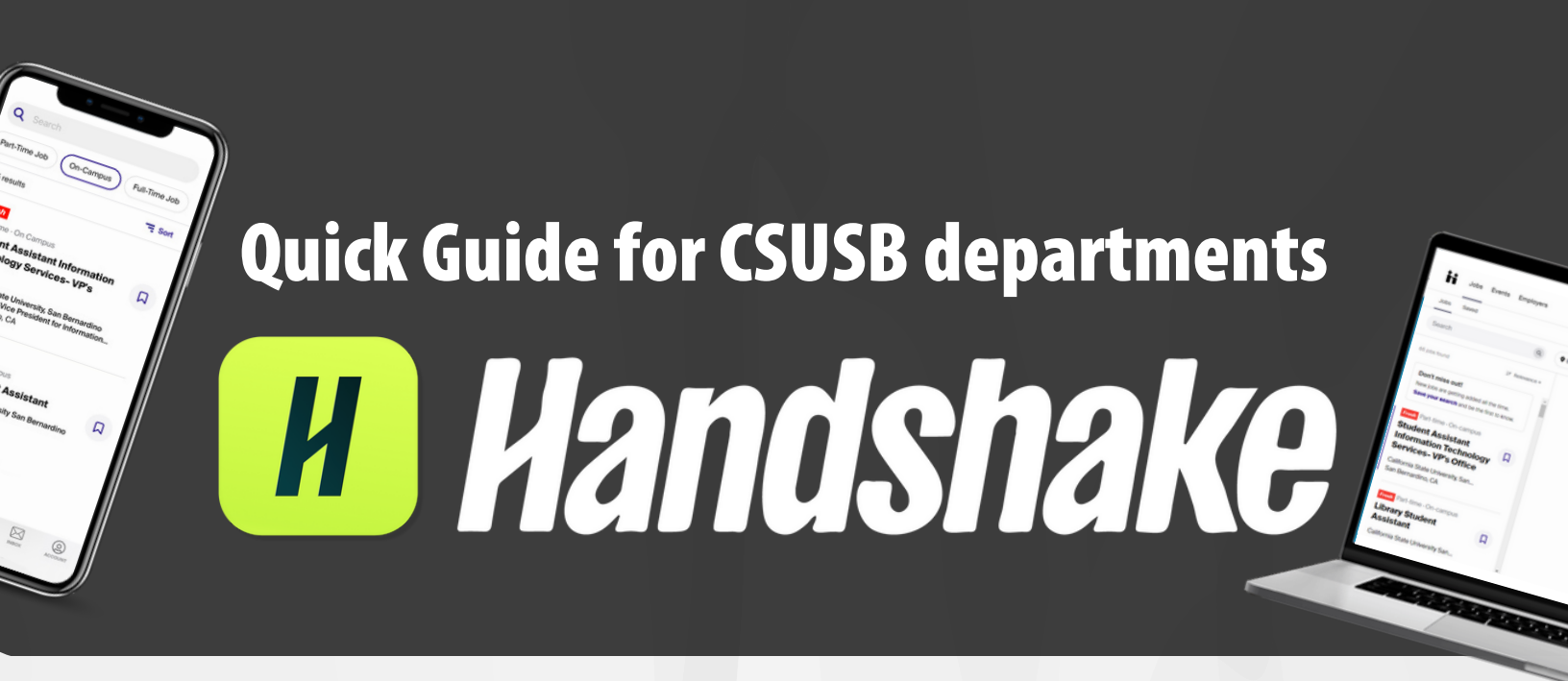

# Index Links

**<u>Create Your On-Campus Employer Account</u>** 

<u>Click here to check On-Campus Employer</u> <u>Guidelines & How to post a job on Hanshake</u>

**(**909) **537-5250** 

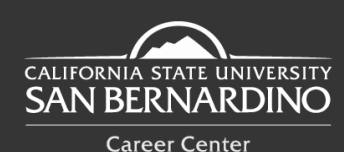

f I vor a csusbcareer ( https://www.csusb.edu/career-center

careercenter@csusb.edu

Santos Manuel Student Union (SMSU) South - Room 112 5500 University Parkway. San Bernardino, CA 92407

### Creating Your On-Campus Employer Handshake Account

#### Step 1

Go to MyCoyote portal (Staff Menu, Administrative Systems and then click on Handshake).

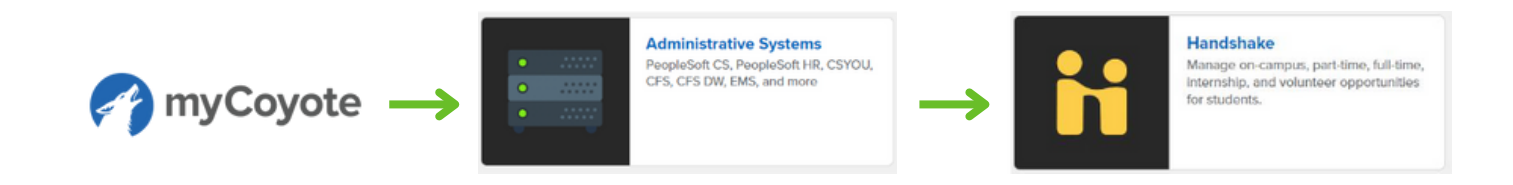

#### Step 2

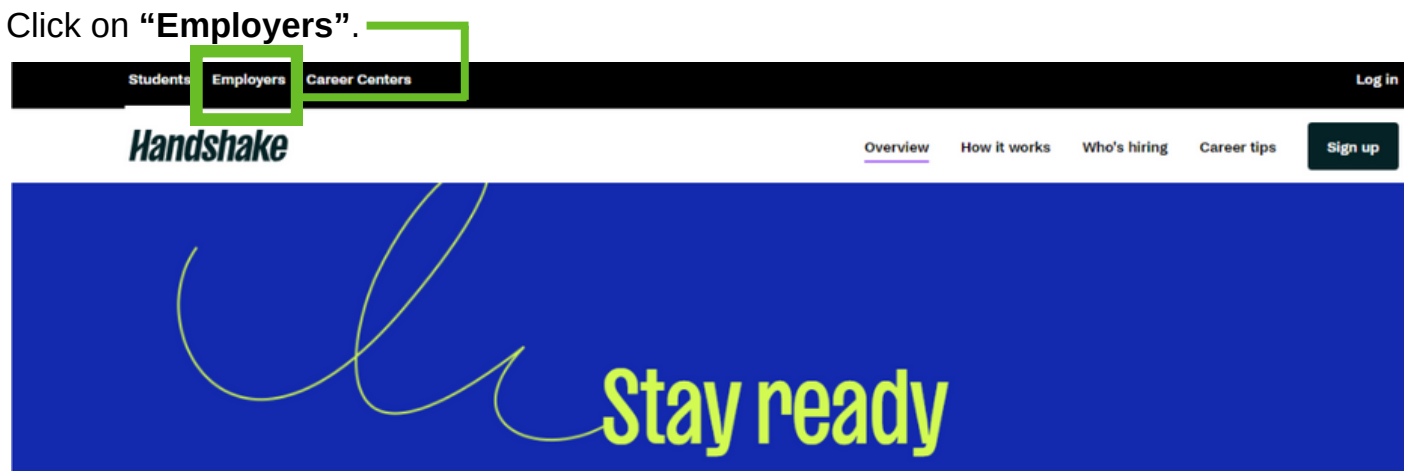

### Step 3

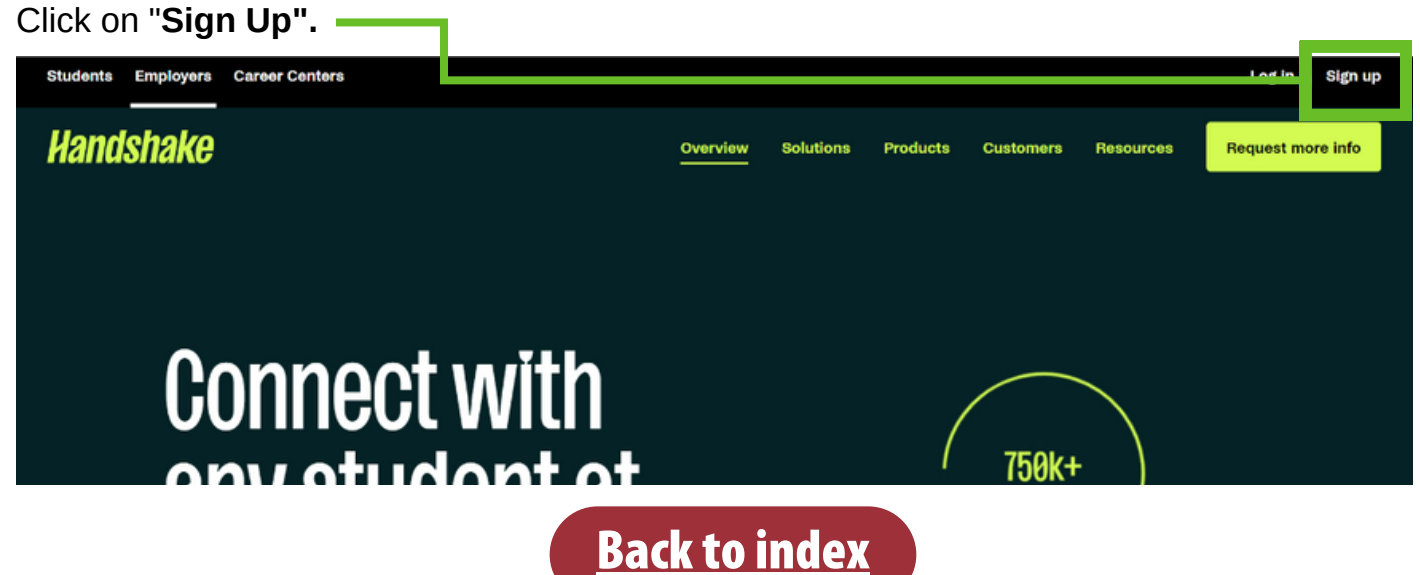

#### Step 4

Enter your CSUSB email address and a password to Sign Up.

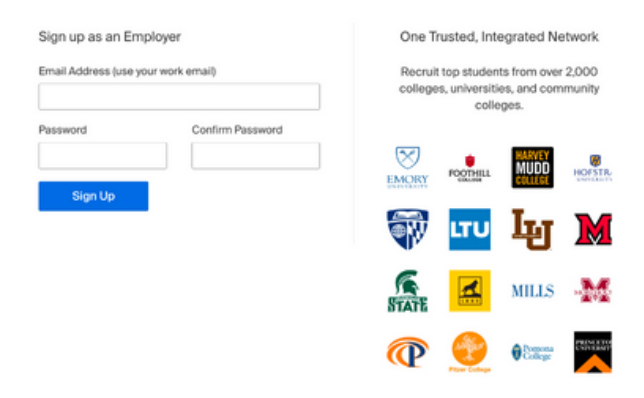

#### Step 5

**Enter the following information:** such as Name, Last Name, CSUSB phone number, etc. Click **Save and continue**.

| Welcome to Handshake                       | Don't worry if you can't find all the categories you need.<br>You'll be able to add more later. | Rich, Validated Data                                               |
|--------------------------------------------|-------------------------------------------------------------------------------------------------|--------------------------------------------------------------------|
| Before continuing, we need a bit more info | Agriculture, Food & Horticulture Arts & Design Business, Entrepreneurship & Human Resources.    | Find the right fit across 8.5 million verified<br>student profiles |
| First Name Last Name                       | Civics & Government Communications Computer Science, Information Systems & Technology           | 230k data mining students                                          |
| Phone Number                               | Education                                                                                       | 385k entrepreneurship                                              |
|                                            | Add your Alma Mater<br>School Name Grad Year                                                    | students                                                           |
| Job Title                                  | Select School * 2023 V                                                                          |                                                                    |
| Le. University Recruiter                   | My school is not listed, let me type my own                                                     | 320k economics students                                            |
| Country ()                                 | Add another Alma Mater                                                                          |                                                                    |
| ~                                          | Save and continue                                                                               | 280k accounting students                                           |

#### Step 6

**Review** the **guidelines** and linked **resources** before you proceed. **Select "no"** since you are not a 3rd party recruiting agency and then **click continue**.

According to Handshake, a third party recruiter is:

- 1. An employer who is hiring or posting jobs for a company other than the one they work for.
- 2. An employer who is hiring or posting jobs, but the pay/salary is provided by another company.
- 3. An employer who is hiring or posting jobs for both the company they work for and another company.

| Handshake Employer Guidelines<br>Millions of students place their trust in Handshake and the companies on our platform. To maintain that trust, all employers on Handshake<br>must agree to the following general guidelines, in addition to our Terms of Service: |                                                                                                    |  |                                                                                                    |  |
|----------------------------------------------------------------------------------------------------|----------------------------------------------------------------------------------------------------|--|----------------------------------------------------------------------------------------------------|--|
| $\checkmark$                                                                                                    | Be Accurate and Trustworthy: Tell the truth about your<br>company, your team and the jobs available.                                                           |  | Keep Your Commitments: When you make a<br>commitment to a school or student, keep it. If you<br>cant, work to provide a fair and equitable path for<br>affected students. |  |
| (53)                                                                                                    | Be Fair: Do not discriminate based on ethnicity,<br>national origin, religion*, age, gender, sexual<br>orientation, disability or military / veteran status or |  | Keep Student Info Confidential: Guard student<br>information as if it were your own. Do not disclose any<br>personal information without the prior consent of a           |  |
| In addition, most career service centers require employers to abide by the full NACE Principles for Employment Professionals.                                                                                                    |                                                                                                    |  |                                                                                                    |  |
| Are you a 3rd party recruiter working on behalf of a company? Yes No                                                                                                    |                                                                                                    |  |                                                                                                    |  |
| By continuing, you agree to the Terms of Service, acknowledge you have read the Privacy Policy, and agree to Handshake's Employer Guidelines. You will also receive communication from Handshake related to your jobs and on campus activities.                    |                                                                                                    |  |                                                                                                    |  |
| "As with EEOC's Trite VII, this does not apply to institutions whose purpose and character are primarily<br>religious (i.e. a ministry).                                                                                                    |                                                                                                    |  |                                                                                                    |  |

**Back to index** 

#### Step 7

**Verify your account** via the email address you used to sign-up. The email should arrive in 10 minutes with a link to confirm your account.

From here, you'll be **redirected to Handshake** to find and join your company, or create a new company profile.

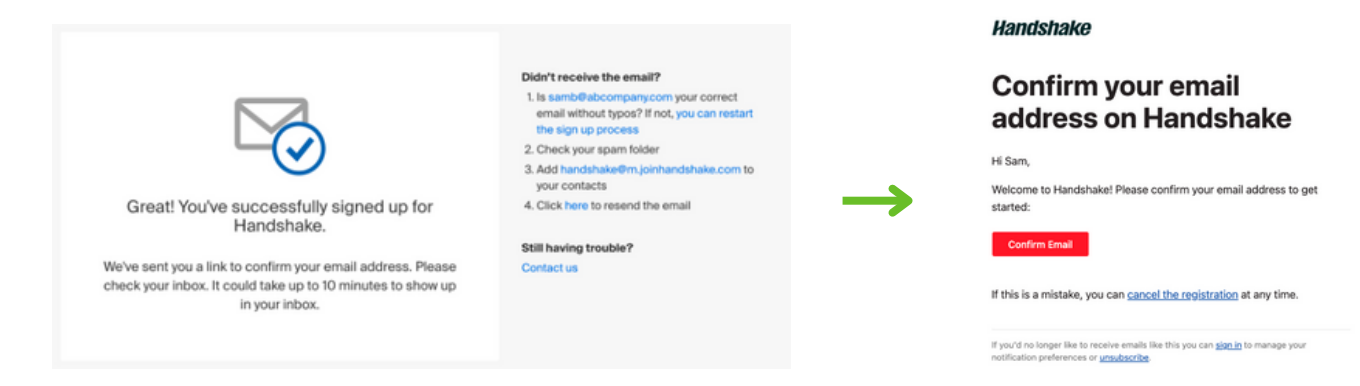

#### Step 8

#### Enter the name of your department in the search engine.

- If your department does not populate in the given list, double check with the Student Employment office or the Career Center.

- If your department does populate in the given list, find your department and select "Request."

#### Your department's account owner will review/approve your request.

| Find and join your company                                                                                                    | Are you a part of a division<br>within this company?                                                     |                                                                                                    |
|----------------------------------------------------------------------------------------------------|----------------------------------------------------------------------------------------------------|----------------------------------------------------------------------------------------------------|
| Sprinkle Dreams Search                                                                                                    | No problem. First join this<br>company, and then you'll be<br>able to set up your division<br>within it. |                                                                                                    |
| Showing 1 result Request Sprinkle Dreams Sprinkle Dreams Sprinkle Dreams Sprinkle Dreams Anter years of baking for thiends and family, the deflocales created were able to be shared with the rest of the city through a small handful of staff, and now, across the world. Our team has evolved into multiple departments: the bakery at our core, responsible for any and every pastry imaginable, a People tea 1111 North Main Avenue, Scranton, Pennsylvania 18508, United States I http://www.sprinkledreams.com | Can't find your company?<br>Create New Company                                                           | If your department does not have<br>an account on Handshake, create<br>your department's account by<br>selecting "Create New Company." |

#### Step 9

Once you've requested to join an existing company (department) **or** created a new company (department) profile. Click **Finish**.

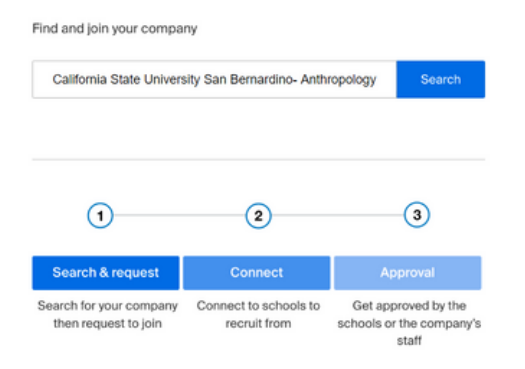

The Career Center will review your company (department) profile for verification within 2-3 business days. Once verified, the department can now create their job posting for review by the Student Employment Office.

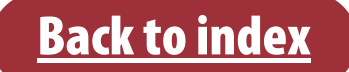

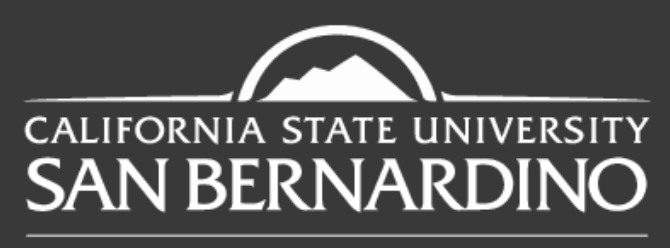

**Career Center** 

## **Questions? Reach out to us!**

**(**909) **537-5250** 

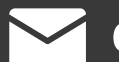

careercenter@csusb.edu

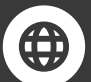

https://www.csusb.edu/career-center

f O O D D @csusbcareer

Santos Manuel Student Union (SMSU) South - Room 112 5500 University Parkway. San Bernardino, CA 92407

**Back to index**